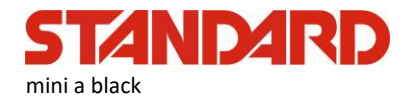

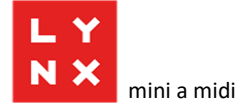

## Změny ve firmware v1.011(číslování v mini) /v11.011 (black a midi)

#### 1. Možnost nastavit limit maximální částky pro jednu účtenku

U položek s volitelnou cenou se občas stane, že obsluha omylem namarkuje o několik řádů vyšší cenu a je pak třeba takovou částku na severu EET stornovat. Aby se těmto chybám předešlo je možné nově nastavit limit maximální hodnoty účtenky. Pokud obsluha namarkuje vyšší než povolenou částku, pokladna zahlásí chybu. Tento parametr se nastavuje buď přes webové rozhraní, v části Nastavení - > Nastavení účtenky. Nebo přímo na pokladně v části 3 PROGRAMOVÁNÍ -> 2 POKLADNA -> 1 ADMINISTRAT. Následným 9ti násobným tiskem tlačítka [CASH] se postupně propracujete přes možnosti nastavování hesel a parametrů účtenky a kontrastu displejů k zobrazení MAX VÝŠE ÚČTENKY. Pokud ponecháte nulu, budou účtenky jak doposud bez limitu. Pokud zadáte nenulové číslo a potvrdíte [CASH] limit se nastaví.

#### 2. Cloudové (webové) uložiště účtenek s analytickými a reportovacími funkcemi

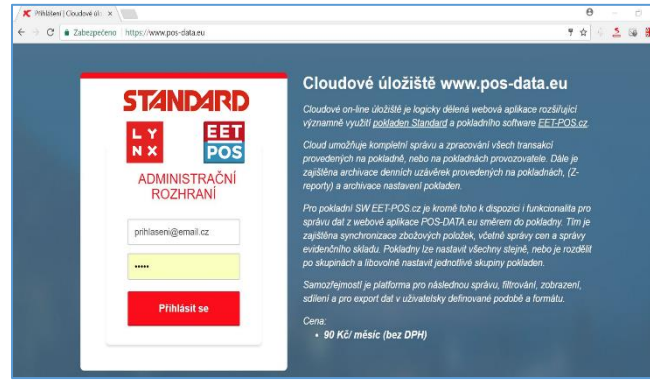

Významné rozšíření funkčních možností pokladny představuje služba POS-DATA.eu, která poskytuje online uložiště vašich prodejů a účtenek a správu účetních údajů

Cloudové on-line úložiště je webová aplikace rozšiřující významně využití pokladen LYNX mini a midi a pokladen Standard. V této souvislosti se objeví ve webovém rozhraní nová ikona Cloud a na pokladně přibude do hlavního menu přibude k existujícím pátá záložka 4 CLOUD.

Cloud umožňuje kompletní správu a zpracování všech transakcí provedených na pokladnách s možností tvorby různých přehledů

o tržbách a jejich rozdělení podle pokladních, zbožových skupin a položek a jejich exportů do xls nebo csv formátů. Dále je zajištěna archivace všech účtenek a denních uzávěrek provedených na pokladnách (Z-reporty) a archivace nastavení pokladen. To vše za 90 Kč za měsíc (bez DPH).

Registraci služby aktivujete přímo ve webovém rozhraní pokladny po kliknutí na ikonu Cloud. Zde zadáte email a stisknete tlačítko Registruj. Obdržíte email, který obsahuje odkaz na registrační stránku služby, kde si zvolíte své heslo a vyplníte požadované údaje a stránka Vám vygeneruje PIN a registrační číslo Vaší pokladny. Tyto údaje pak zadáte do políček ve webovém rozhraní pokladny. Vaším přihlašovacím jménem do aplikace na stránce <u>www.posdata.eu</u> je Vaše zvolená emailová adresa a zvolené heslo.

Službu můžete začít okamžitě využívat. Obdržíte zálohovou fakturu na roční předplatné, kterou ovšem zaplatíte pouze v případě, že se rozhodnete službu využívat. Pouze zaplacením akceptujete obchodní podmínky pro využívání služby POS-DATA.

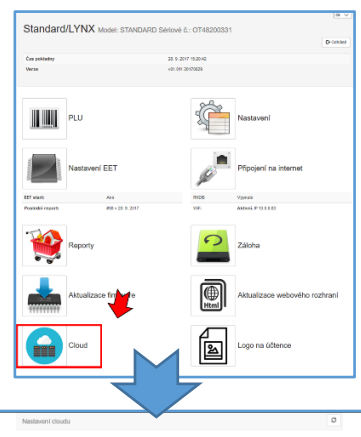

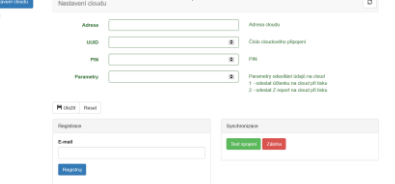

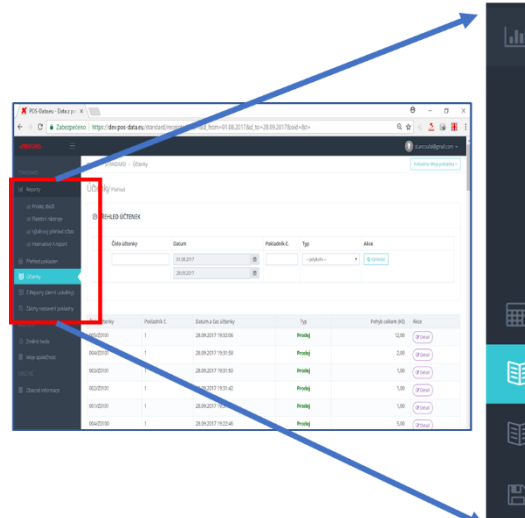

# Reporty Reporty Prodej zboží Platební nástroje Výběrový přehled tržeb Intervalový X report Přehled pokladen Účtenky Z-Reporty (denní uzávěrky)

1

- Reporty:
   1)
   Prodej zboží: zobrazí počty a hodnoty prodejů po položkách za vybrané období
  - Platební nástroje: tržby rozdělené podle hotovosti, karet, stravenek, poukazů atd.).
  - Výběrový přehled tržeb: denní tržby ve zvoleném časovém období.
  - Intervalový X-report: podrobnější údaje v detailu daňových sazeb, zbožových skupin, pokladníků a platebních nástrojů za zvolené období, nejvhodnější výstup pro účetnictví.
  - 5) Přehled pokladen: přehledá správa pokladen
  - Účtenky: uložiště účtenek s možností detailního náhledu a opětovného tisku.
  - 7) Z-reporty: uložiště závěrek pokladny
  - 8) Zálohy nastavení

Všechny sestavy je možné exportovat do tabulek

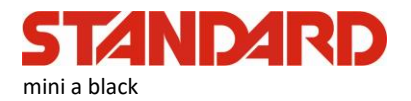

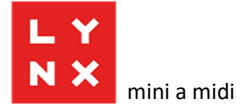

# Změny ve firmware v1.010(číslování v mini) /v11.010 (black a midi)

#### 1. Intervalová závěrka za zvolené období

Možnost vytvořit přehled tržeb za individuálně zvolené časové rozpětí. "Od data – po datum" Volba se nachází v záložce hlavního menu 1 PŘEHLEDY

#### 2. Dvě provozovny na jedné pokladně

Pokladnu lze používat pro dvě provozovny současně. Například stálou a mobilní. Mezi prodejnami se lze jednoduše přepínat podržením tlačítka CASH v režimu markování. Následně vyberete 0 pro režim bez EET, 1 nebo 2 pro jednu, nebo druhou provozovnu. Závěrka obsahuje sumu obou provozoven dohromady. **POZOR! Nejde o dvě DIČ na jedné pokladně i když i tuto funkci máme v plánu!** 

#### 3. Namarkování vrácení kauce nebo zaplacené zálohy na jednu účtenku s běžným nákupem

- a) Vytvořte si zbožovou položku pro vrácení zálohy (například "zálohované obaly") nastavte nulovou cenu, kód sazby DPH 0, a do parametrů zbožové položky zadejte č. 33 (parametr 1 "cena se může měnit" a parametr 32 "pouze vrácení"). Při markování pak bude tato položka na účtence se zápornou hodnotou a bez DPH.
- b) Vytvořte si zbožovou položku pro započtení dříve zaplacené zálohy (například "zaplacená záloha za ubytování") nastavte nulovou cenu, kód sazby DPH 2, a do parametrů zbožové položky zadejte č. 33 (parametr 1 "cena se může měnit" a parametr 32 "pouze vrácení"). Při markování pak bude tato položka na účtence se zápornou hodnotou a se sazbou 15% DPH. Společně s cenou za ubytování pak bude na účtu částka k doplacení, která se také zaeviduje.
- 4. Možnost vytisknout na účtenku hodnotu nákupu v druhé měně

V parametrech účtenky je třeba zadat parametr s hodnotou 2048 "tisk celkové částky v zahraniční měně" Toto nastavení tiskne na účtenku použitou valutu a zvolený kurz ke koruně. Při namarkování položky nebo nákupu je možné na displeji zobrazit mezisoučet v nastavené měně ve zvoleném kurzu (delším podržením tlačítka CHECK). Pokud následně vložíme do pokladny sumu obdrženou od zákazníka a opět dlouze podržíme tlačítko CHECK, pokladna zobrazí korunovou hodnotu pro vrácení drobných a na účtenku vytiskne korunovou hodnotu přijaté valuty a korunovou hodnotu částky pro vrácení. V závěrce pak odrazí korektní bilanci valuty a korun. Pokud po zobrazení hodnoty nákupu ve valutě jen stiskneme tlačítko příslušného platebního nástroje (CASH pro hotovost, CREDIT pro platbu kartou, CHECK pro platbu stravenkami) pokladna vytiskne účtenku s celkovou hodnotou nákupu v Kč a ve zvolené valutě s hodnotou použitého kurzu.

#### 5. Možnost udělat reset pokladny bez nutnosti odpojování akumulátoru a bez ztráty nastavení

Tuto funkci je možné využít v případě, že dojde k "zamrznutí" wifi modulu v pokladně. Může se stát, že pokladna nevidí wifi hotspot přestože Váš router objektivně vysílá. V PROGRAMOVÁNÍ, část 0 TEST, 10 SERVIS kód 88 a stisk [CASH] restartuje pokladnu s kompletním resetem WiFi.

# 6. Možnost vypnout tisk základu DPH. Tisk pouze koncových cen obsahujících DPH bez jejího rozpisu na účtence.

Používají obvykle ti, kdo jako daňový doklad používají jiný dokument. Do parametrů účtenky přičtěte hodnotu 8192.

#### 7. Zjednodušený režim evidence: přičtěte do parametru pokladny hodnotu 128

Pokladní účtenky budou místo poznámky BĚŽNÝ REŽIM, vytištěno ZJEDNODUŠENÝ REŽIM. V datovém souboru pro EET bude odcházet příznak, že tržba byla evidována

- 8. Odstraněná chyba
- kdy při volbě markování bez halířů, se při volbě ceny v určité situaci zobrazovala hodnota v tradičním režimu dvou desetinných nul za čárkou

### Změny ve verzi firmware v1.009

#### 1. Změna v používání hesel

Pro zvýšení bezpečnosti jsme změnili správu hesel. Servisní heslo je změněno a je k dispozici pouze servisním společnostem proti podpisu smlouvy o mlčenlivosti. Do webového rozhraní je možné se dostat pouze přes volitelné heslo pro programování s použitím přihlašovacího jména "admin". (V továrním nastavení je heslo 555555).

#### 2. Vratné obaly mají nově svůj vlastní příznak v programování zboží

Vratné obaly jsme v předchozích verzích firmware neevidovali plně v souladu s metodikou EET. Pokud má uživatel vratné obaly definované jako samostatnou zbožovou položku, je třeba do příznaků v programování přičíst hodnotu 8. Viz uživatelský manuál kap. 9.2.

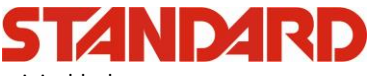

mini a black

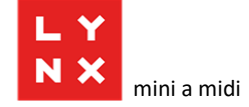

#### 3. Oprava chyby evidence u neplátců DPH

U neplátců DPH evidují starší verze firmware tržby v datové větě nejen v poli <u>celk\_trzba</u>, ale i v poli <u>zakl\_nepodl\_dph</u>. Dle metodiky se u neplátců zasílá tržba pouze v poli celk\_trzba. Neplátce DPH musí nastavit v parametrech účtenky parametr 4096. Uživatelský manuál kapitola 9.3.2. Změna také znemožní neplátcům DPH omylem přiřadit zboží do skupiny s DPH.

#### 4. Přidány daňové skupiny pro použité zboží prodávané s DPH

V nastavení PLU mají daňové skupiny parametry 5 pro 21%, 6 pro 15% a 7 pro 10% (na reportech a účtenkách jsou označovány písmeny E F a G.

#### 5. Markování "jako na kalkulačce"

Displej ukazuje jednu nulu. A haléřové položky se markují po stisku desetinné čárky. Parametricky je možné tento režim vypnout nebo zapnout parametrem 32: cena bez haléřů ve webovém rozhraní v části Nastavení –> Nastavení účtenky -> Parametry pokladny

#### 6. Upozorňování na chybu v komunikaci a evidováním offline účtenek s PKP

Při přihlášení pokladníka se automaticky kontroluje spojení se serverem EET. Při chybě spojení se pokladna zeptá, zda chce pokladník tisknout offlline účtenky. Pokud potvrdí ANO přejde do režimu markování. Po obnovení spojení bude pokladna automaticky tisknout online účtenky s FIK kódem. Pokud zvolí NE, pokladník se zatím nepřihlásí. Při každém přihlášení pokladníka nabídne kasa zaevidovat dříve neodeslané účtenky (pokud existuje spojení). Pokladna také upozorní na neexistenci spojení před spuštěním manuálního odesílání účtenek na EET.

#### 7. Většinu úprav v nastavení je možné dělat i bez uzavření směny Z-Reportem

Vyžadován je jen pro programování zboží, které bylo v průběhu směny prodáváno a pro změny v nastavení údajů poplatníka (DIČ, číslo provozovny, číslo pokladny).

#### 8. Změny v menu pokladny a vypínání EET v průběhu markování bez Z-reportu

V části 3 PROGRAMOVÁNÍ jsme přesunuli záložku EET s pozice 5 na pozici 3 a původní záložka 3 SERVIS zaniká. Nová záložka 3 EET obsahuje všechny funkce k EET, které byly původně v obou záložkách SERVIS a EET.

Záložka na nastavování sedmi řádků v záhlavní účtenky je přemístěna do 8. záložky v části 3 PROGRAMOVÁNÍ -> 2 POKLADNA -> 8 ZÁHLAVÍ ÚČTENEK

Záložka **3 EET** obsahuje záložku s funkcí zapínání a vypínání EET, záložku na test EET komunikace, a nově záložku, která umožní smazat offline účtenky bez jejich odeslání na server EET.

Nově je možné zrušit zasílání účtenky na EET vypnutím funkce EET těsně před jejím vytištěním, a to dlouhým stiskem tlačítka [CASH]. Na displeji se objeví dotaz "NEEVIDOVAT ÚČTENKU?: NE" Pokud pokladní stiskne [1] a potvrdí, tak se EET vypne a může účtenku dokončit v režimu "bez EET".

#### 9. Významné zjednodušení inicializace EET

U pokladen v továrním nastavení, které zatím nebyly připojeny na server EET se markuje v tzv. testovacím režimu až do okamžiku inicializace EET. V nové verzi je tento krok významně zjednodušen. Pro potvrzení EET START se zadá jen aktuální datum. Po inicializaci tato funkce z menu zmizí.

#### 10. Odstraněné Skupiny

Ze struktury popisu zbožových položek byl odebrána možnost zařazení do "Skupin". Zůstává pouze "Oddělení"

#### 11. Zlepšení logických kontrol zadávaných údajů v nastavení EET ve webovém rozhraní

#### 12. Opravy chyb

- Oprava chyby, při které položka s nastavenou zálohou (za lahev např.) nemohla mít volitelnou cenou.
- Možnost markovat zboží i při negativním zůstatku hotovosti v pokladně